## ShowNetで ピアリングを自動化してみた

### Interop Tokyo 2017 ShowNet NOC Team 川上 雄也

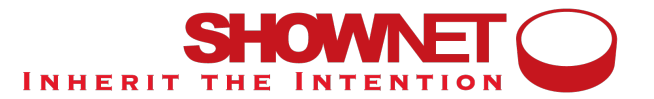

## **Interop Tokyo 2017**

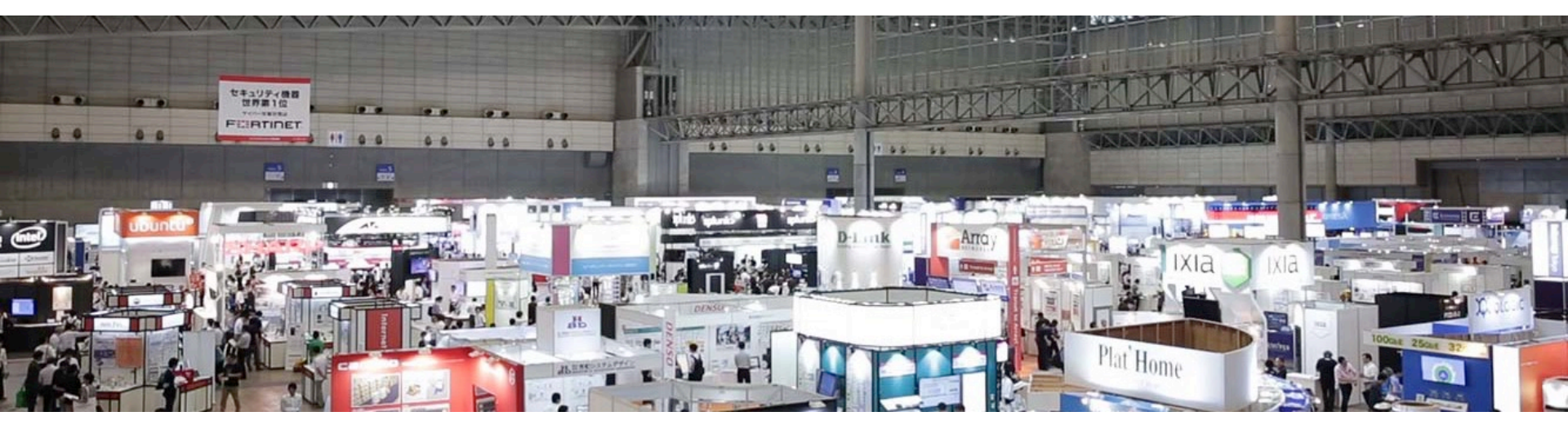

- ・最先端ネットワーク技術&製品の展示会&講演会
- ・2017年6月7~9日 幕張メッセ

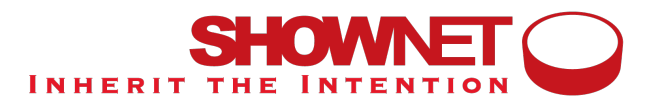

### **ShowNet**

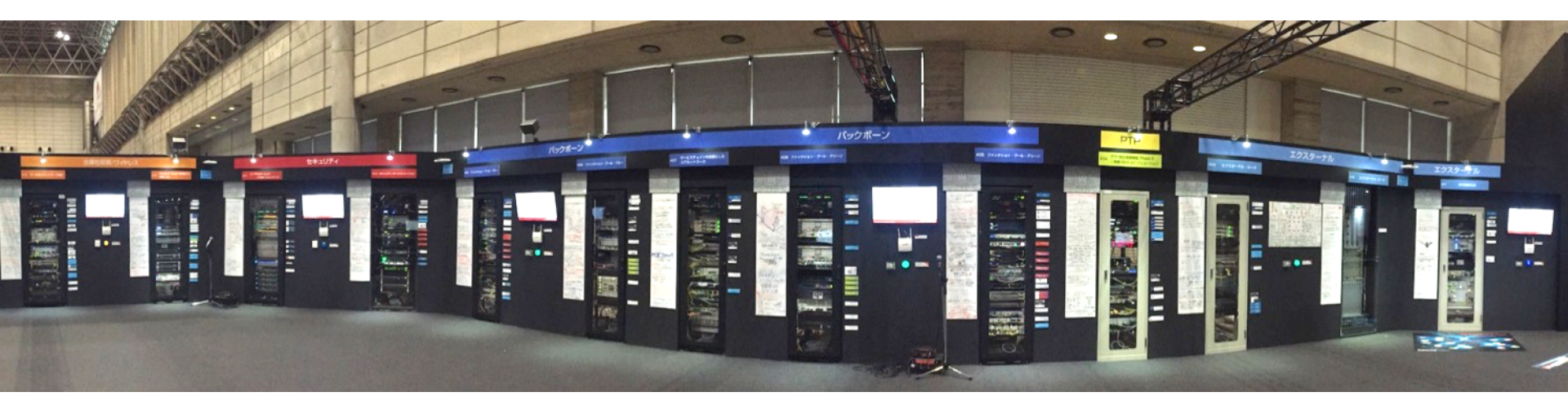

- •相互接続実証実験のためのネットワーク
- ・新技術&新製品の動体展示のためのネットワーク
- 来場者&出展社のためのネットワーク

## 今年のShowNetのトポロジー

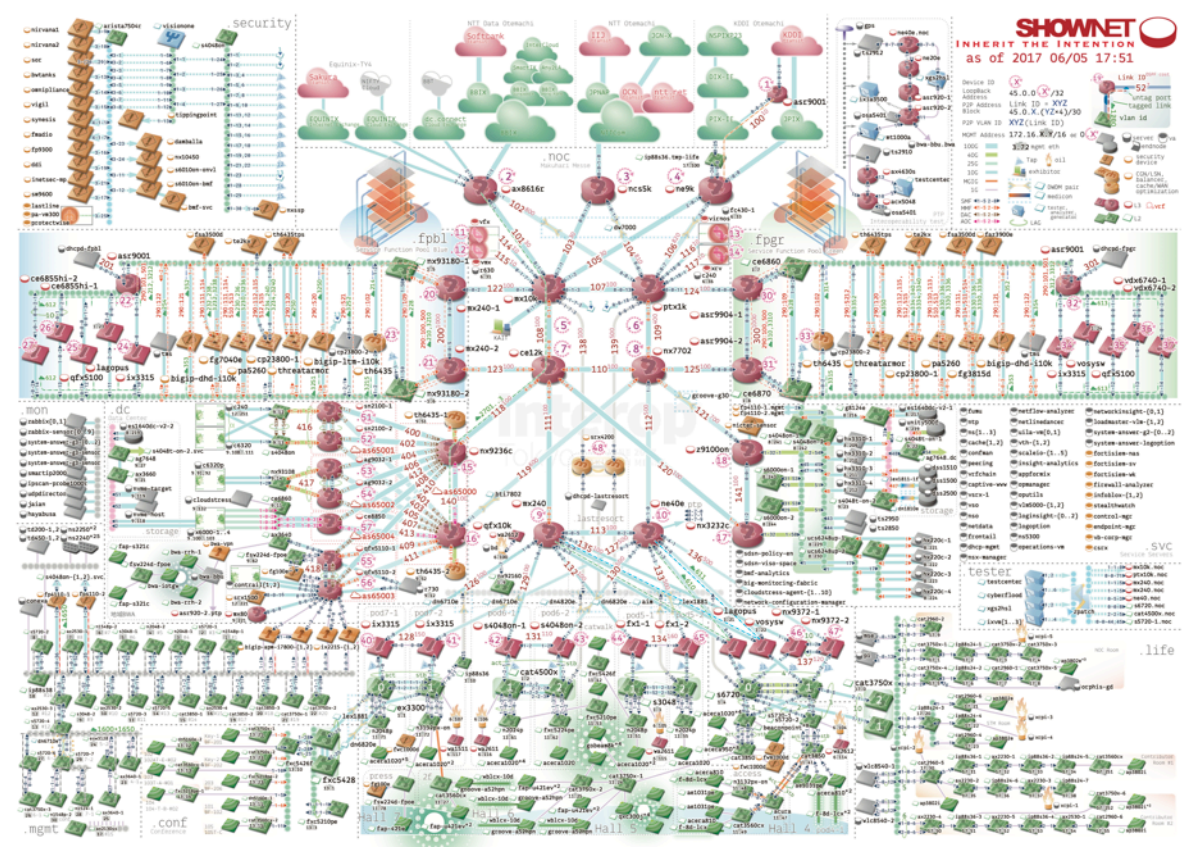

## 今年のShowNetのピアリング

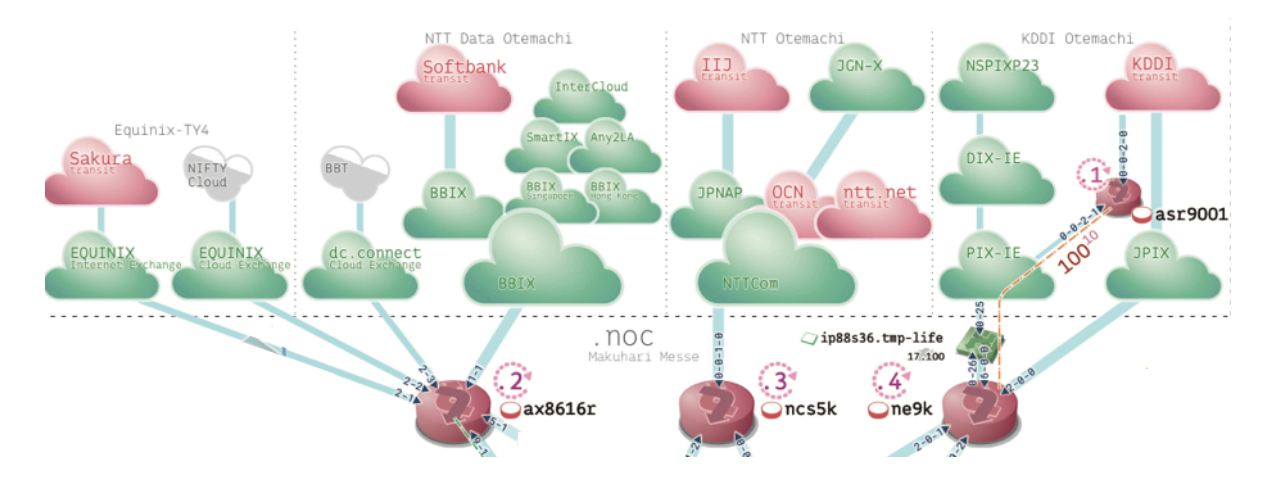

## 3ルータ 10IXP 100ピア

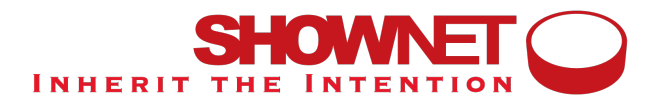

### 対外接続スケジュール

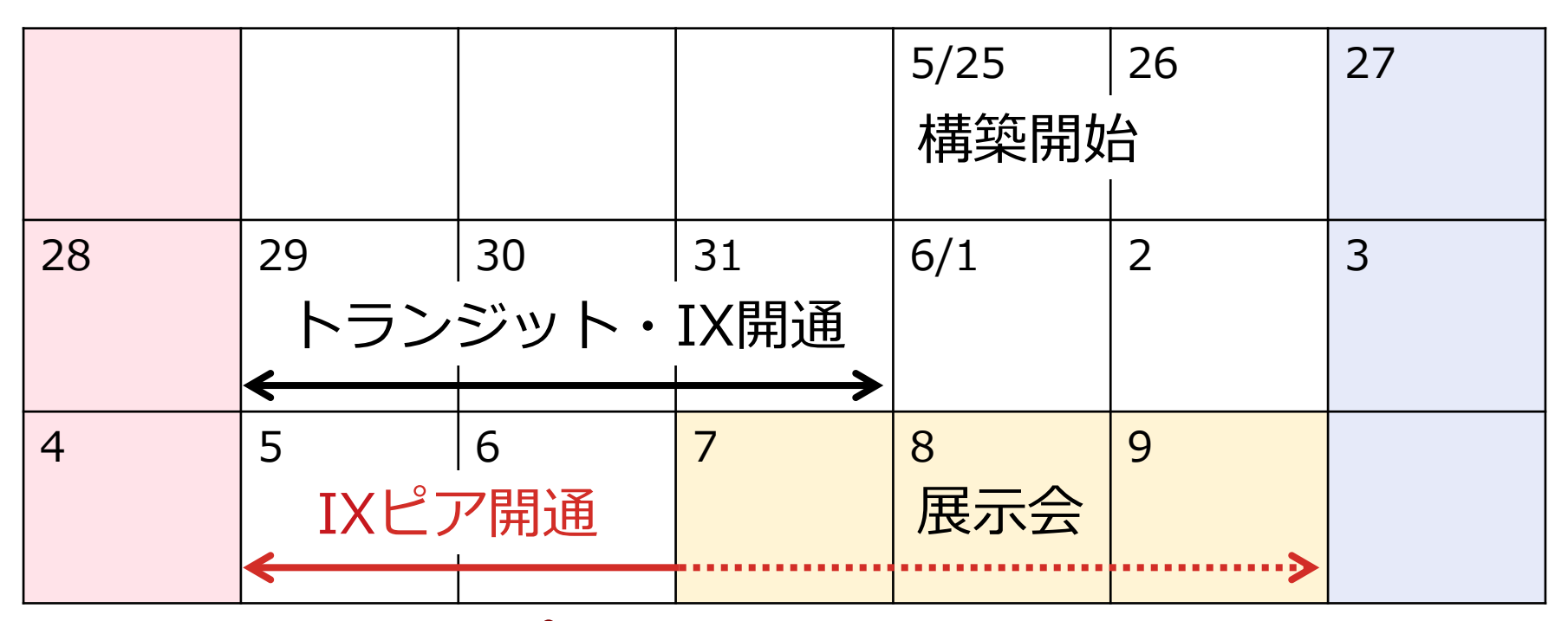

•2日+aで100ピア開通

INHERIT THE INTENTIO

## これまでのピア開通

- メールでピアを受け付け
- メーラーのタグで進捗を管理
  - ・ACK済、設定済、ピアUp済、御礼済、SNS掲載済
- 手動でBGPピアを設定

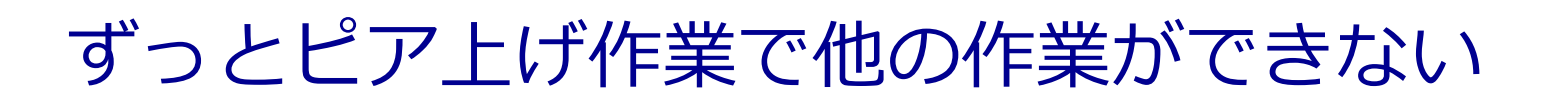

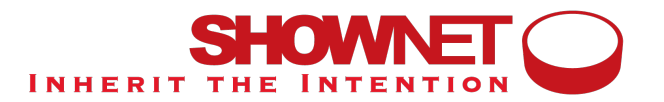

ピアリングポータル

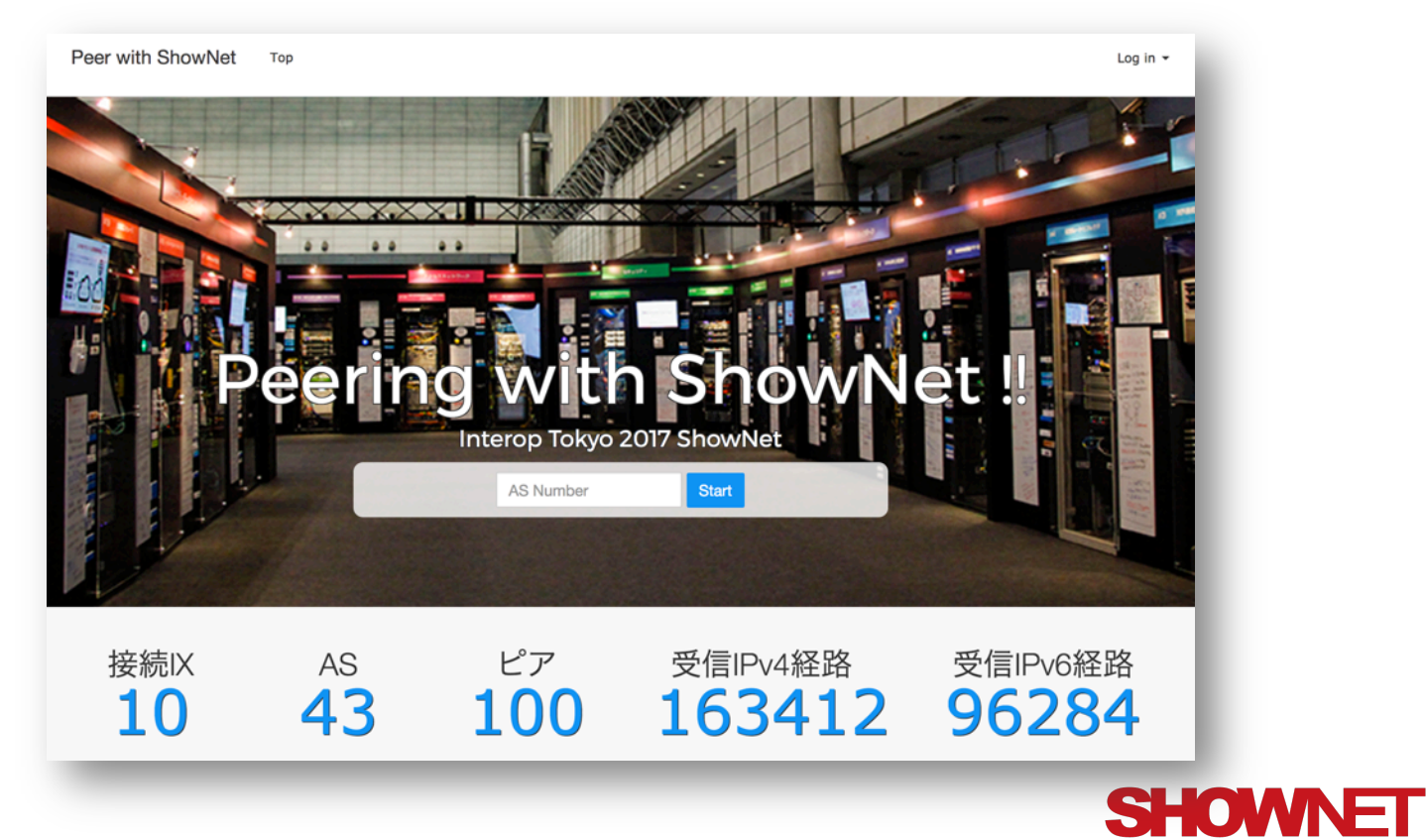

**INHERIT THE INTENTION** 

## ピアリングポータルからの自動設定

- ポータルでピア依頼を受け付ける
- ルータに自動で設定を投入する
- 完了したら通知メールを発出する

# **自動受付の問題点**1)正当な運用者からの依頼か? 2)正当なIPアドレスでの依頼か?

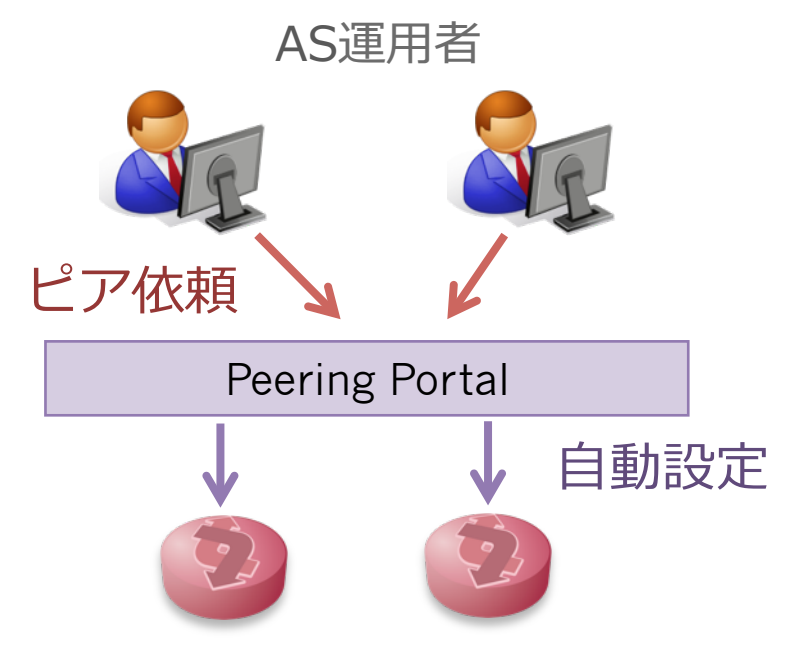

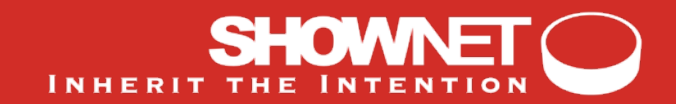

## PeeringDBの活用

PeeringDBのASの情報はPeeringDB Adminに認証された運用者が管理している オープンな情報のため虚偽情報は少ないと予測でき、データを信用できる。

#### <u>ピア依頼者の認証</u>

ASのコンタクト先にActivationメールを送れば、正当な運用者が認証できる レコードがなければNOCが手動で承認する

team contact address (Technical) on PeeringDB

• team contact address (NOC) on PeeringDB

team contact address (Policy) on PeeringDB

O None, manual autorization and activation by ShowNet NOC

### ピアのIPアドレスの認証

PeeringDBのレコードと合致すれば自動で承認・設定する レコードがなければ入力してもらい、NOCが手動で承認する

%https://www.peeringdb.com/

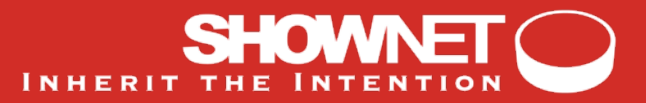

## BGPピアの自動設定

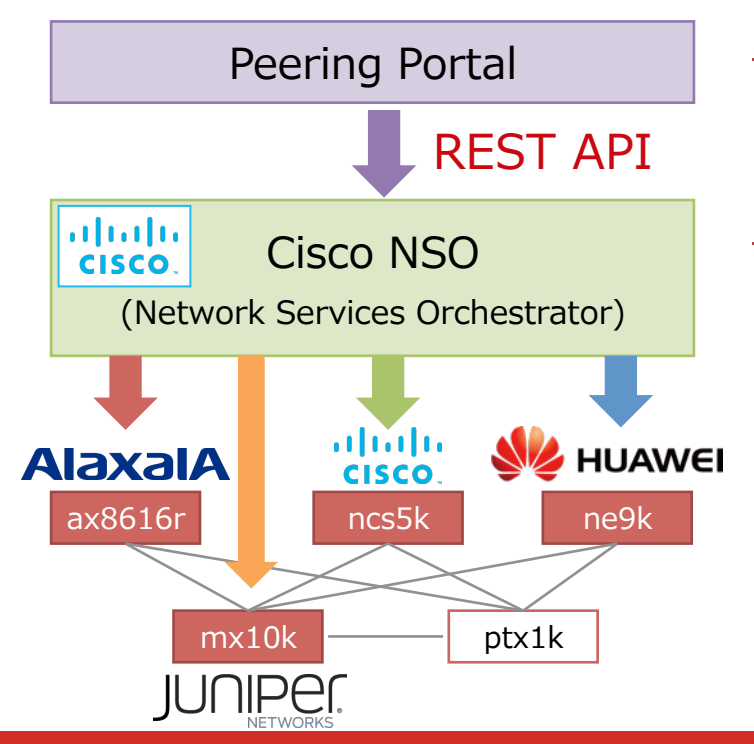

### <u>2016年</u>

自家製スクリプトでtelnet

### <u>2017年</u>

- ネットワーク・オーケストレーション・ツール (Cisco NSO)を活用
- eBGPピア設定を「サービス」として抽象化
- 機器実装に依存しないCLI/APIを提供
- ルータ4実装について検証を実施
- 162セッションを本番環境で設定(※v4,v6別)

#### ※mx10kは検証目的で設定を実施

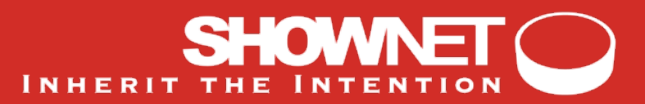

### これから…

- ・ピア先もポータル&自動設定を提供していた場合
  - Auto-discovery, negotiation & configuration
- PeeringDBのアカウントを使えると嬉しい?
  - ポータルごとにアカウントを作るのは面倒?
  - PeeringDBにOAuth的なものを実装してもらう?

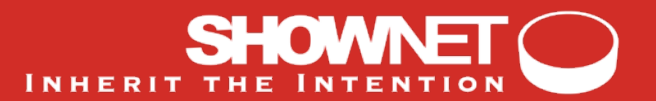

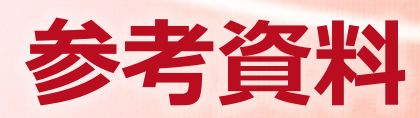

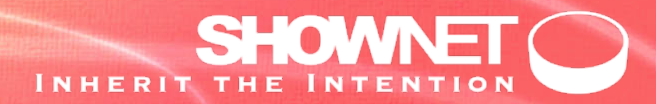

Peer with ShowNet Top

| Log in 👻 | L | .oa | in | ÷ |
|----------|---|-----|----|---|
|----------|---|-----|----|---|

| Create Your Account                                                                                                    |
|----------------------------------------------------------------------------------------------------|
| sn                                                                                                    |
| S Number you are operating                                                                                                    |
| s Number you are operating.                                                                                                    |
| 7521                                                                                                    |
| our Name                                                                                                    |
| our name, not AS Name.                                                                                                    |
| Yuya Kawakami                                                                                                    |
| mail Address                                                                                                    |
| our email address used for login.                                                                                                    |
| Email                                                                                                    |
| assword                                                                                                    |
| assword should longer than or equal to 8 charactors.                                                                                                    |
|                                                                                                    |
| assword(Confirmation)                                                                                                    |
|                                                                                                    |
| ctivation E-mail will be sent to                                                                                                    |
| ) team contact address (Technical) on PeeringDB                                                                                                    |
| team contact address (NOC) on PeeringDB                                                                                                    |
| team contact address (Policy) on PeeringDB                                                                                                    |
| None, manual autorization and activation by ShowNet NOC                                                                                                    |
| he activation mail sent from "Peer with ShowNet <no-reply@interop-<br>okyo.net&gt;" with subject "Activate your account for Peer with ShowNet".<br/>lease check spam filter if you cannot receive the mail.</no-reply@interop-<br> |
| Send Request                                                                                                    |

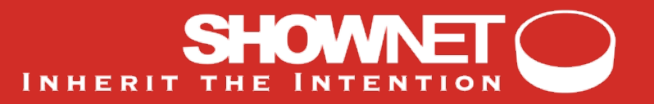

#### 

#### 

Peer with ShowNet Top

Yuya Kawakami@AS7521 🔻

| AS75           | 521 MFEED            |           |                                  |        | ShowNet        |           |                                                                                                    |
|----------------|----------------------|-----------|----------------------------------|--------|----------------|-----------|----------------------------------------------------------------------------------------------------|
| JPNA           | P Tokyo              |           |                                  |        |                |           |                                                                                                    |
| Router         | IP Address           | State     | Actions                          |        | Shownet Router | AS Number | IP Address                                                                                                    |
| #1             | 210.173.176.1        | Available | vailable Read Remove NCS5001 290 | 290    | 210.173.176.9  |           |                                                                                                    |
|                | 2001:7fa:7:1::7521:1 | Available |                                  |        |                |           | 2001:7fa:7:1::290:1                                                                                                    |
| #2             | 210.173.176.254      | Available | Peer!                            | Remove |                |           |                                                                                                    |
|                | 2001:7fa:7:1::7521:2 | Available |                                  |        |                |           |                                                                                                    |
| JPIX<br>Add Pe | er                   |           |                                  |        | Shownet Router | AS Number | IP Address                                                                                                    |
|                |                      |           |                                  |        | NE9000         | 290       | 110.171.134.9                                                                                                    |
|                |                      |           |                                  |        |                |           | 2000dell-8: 28:40-3                                                                                                    |
| BBIX           | Tokyo                |           |                                  |        |                | 10 11     | 10.4.14                                                                                                    |
| Add Pe         | er                   |           |                                  |        | Snownet Router | AS Number | IP Address                                                                                                    |
|                |                      |           |                                  |        | AX8010K        | 290       | 218.200.8.189                                                                                                    |
|                |                      |           |                                  |        |                |           | And a second second sec |

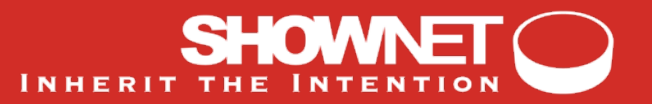

 $\leftarrow \ \ \, \rightarrow \ \ C \quad \ \ \, \textbf{ ecure https://peering.interop-tokyo.net/peers/new?ix_id=1&router_id=15}$ 

☆ ╗ ぬ ≁ 🖸 🖸 🗄

Peer with ShowNet Top

Yuya Kawakami@AS7521 🕶

#### New Peer at JPNAP Tokyo

#### ShowNet Router

| AS Number | IPv4 Address  | IPv6 Address        |
|-----------|---------------|---------------------|
| 290       | 210.173.176.9 | 2001:7fa:7:1::290:1 |

#### Your Router

#### **IPv4 Address**

210.173.176.1

#### IPv6 Address

2001:7fa:7:1::7521:1

#### MD5

MD5Password

I'm sorry that you cannot modify these parameters once you submit because this system is still prototype If you have any problems, please feel free to cantact to ShowNet NOC as-shownet@interop-tokyo.net.

Send Request

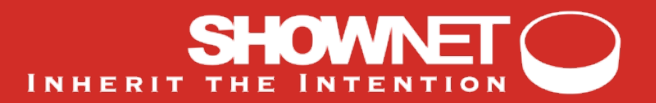

Peer with ShowNet Top

Yuya Kawakami@AS7521 🕶

✓ Peering request with your router 210.173.176.1/2001:7fa:7:1::7521:1 was received! Thank you!

#### AS7521 MFEED

#### ShowNet

#### JPNAP Tokyo

| uter           | IP Address             | State      | Actions      | Shownet Router            | AS Number        | IP Address           |
|----------------|------------------------|------------|--------------|---------------------------|------------------|----------------------|
| 1              | 210.173.176.1          | Requesting | Show Cancel  | NCS5001                   | 290              | 210.173.176.9        |
|                | 2001:7fa:7:1::7521:1   | Requesting |              |                           |                  | 2001:7fa:7:1::29     |
| #2             | 210.173.176.254        | Available  | Peerl Remove |                           |                  |                      |
|                | 2001:7fa:7:1::7521:2   | Available  |              |                           |                  |                      |
| Add Do         |                        |            |              | Shownot Doutor            | AC Number        |                      |
|                | er                     |            |              | Shownet Router            | AS Number        | IP Address           |
| Add Pe         |                        |            |              | NE9000                    | 290              | 210.171.224.8        |
| Add Pe         |                        |            |              |                           |                  |                      |
| Add Pe         |                        |            |              |                           |                  | 2001-048-0-20-82     |
| Add Pe         |                        |            |              |                           |                  | 2001-048-01-201-8    |
|                | Tokyo                  |            |              |                           |                  | 2001-008-0-00-82     |
| BBIX           | Tokyo                  |            |              |                           |                  | 2005 - and -0. 20142 |
| BBIX<br>Add Pe | Tokyo                  |            |              | Shownet Router            | AS Number        | IP Address           |
| BBIX<br>Add Pe | Tokyo<br><sup>er</sup> |            |              | Shownet Router<br>AX8616R | AS Number<br>290 | 2001                 |

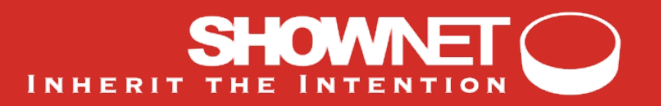

 \* 🔊 🛆 / 🖸 🖸 🗄

|                                  | ith ShowNet Top      |           |              |                                              |                                      | Yuya Kawakami@AS7521                             |
|----------------------------------|----------------------|-----------|--------------|----------------------------------------------|--------------------------------------|--------------------------------------------------|
| AS7:<br>JPNA                     | 521 MFEED            |           |              | ShowNet                                      |                                      |                                                  |
| Router                           | IP Address           | State     | Actions      | Shownet Router                               | AS Number                            | IP Address                                       |
| #1                               | 210.173.176.1        | Up        | Show         | NCS5001                                      | 290                                  | 210.173.176.9                                    |
|                                  | 2001:7fa:7:1::7521:1 | Up        | CIIOW        |                                              |                                      | 2001:7fa:7:1::290:1                              |
| #2                               | 210.173.176.254      | Available | Peer! Remove |                                              |                                      |                                                  |
|                                  | 2001./18./.1/521.2   | Available |              |                                              |                                      |                                                  |
| Add Pe                           | er                   |           |              |                                              |                                      |                                                  |
| JPIX<br>Add Pe                   | er                   |           |              | Shownet Router                               | AS Number                            | IP Address                                       |
| JPIX<br>Add Pe                   | er                   |           |              | Shownet Router<br>NE9000                     | AS Number<br>290                     | IP Address                                       |
| JPIX<br>Add Pe                   | er                   |           |              | Shownet Router<br>NE9000                     | AS Number<br>290                     | IP Address<br>1301/1.014/9<br>3001.008.0.10483.1 |
| JPIX<br>Add Pe<br>BBIX           | Tokyo                |           |              | Shownet Router NE9000 Shownet Router         | AS Number<br>290<br>AS Number        | IP Address                                       |
| JPIX<br>Add Pe<br>BBIX<br>Add Pe | Tokyo<br>rer         |           |              | Shownet Router NE9000 Shownet Router AX8616R | AS Number<br>290<br>AS Number<br>290 | IP Address                                       |

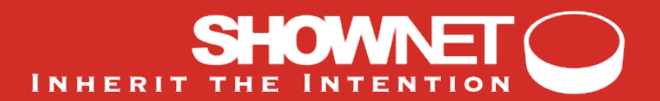

### DB Record for Peers

router: ax8616r ix: hogeix asn: 65500 ipv4\_address: 192.168.0.10 ipv6\_address: (snip) password: PASSWORD

THE INTE

### Abstracted Service Model (XML format for REST API)

PUSH to http://peering.mgmt.interop-tokyo.net:8080/api/running/services

```
<shownetpeer xmlns="http://example.com/shownetpeer">
    <name>as65500_hogeix_1_v4</name>
    <device>ax8616r</device>
    <description>hogeix-fuganet-1</description>
    <password>PASSWORD</password>
    <my_as_number>290</my_as_number>
    <remote_as_number>65500</remote_as_number>
    <import_policy_name>import-from-hogeix-peer-v4</import_policy_name>
    <export_policy_name>export-to-hogeix-peer-v4</export_policy_name>
    <neighbor_address>192.168.0.10</neighbor_address>
    <shutdown>true</shutdown>
</shownetpeer>
```

### Device-specific Template (can be generated from device-native configuration)

```
<config-template xmlns="http://tail-f.com/ns/config/1.0">
 <devices xmlns="http://tail-f.com/ns/ncs">
    <device>
      <name>{$DEV}</name>
     <config>
       <router xmlns="http://tail-f.com/ned/alaxala">
          <bgp>
            <as-no>{$MY-AS}</as-no>
            <neighbor>
              <id>{$NBR-ADDR}</id>
              <shutdown/>
              <remote-as>{$REMOTE-AS}</remote-as>
              <password>
                <text>{$PASSWD}</text>
              </password>
              <next-hop-self/>
              <route-map>
                <direction>in</direction>
                <route-map-name>{$I-POLICY}</route-map-name>
              </route-map>
              <route-map>
                <direction>out</direction>
                <route-map-name>{$E-POLICY}</route-map-name>
              </route-map>
              <soft-reconfiguration>inbound</soft-reconfiguration>
              <description>"{$DESC}"</description>
            </neighbor>
          </bgp>
       </router>
     </config>
    </device>
 </devices>
</config-template>
```

### Device-specific Configuration (diff in NETCONF expression)

```
devices {
     device ax8616r {
         config {
             ax:router {
                 bgp 290 {
                     neighbor 192.168.0.10 {
+
+
                          remote-as 65500;
                          password {
+
                              text PASSWORD;
+
                          }
+
                         next-hop-self;
+
                          route-map in {
+
                              route-map-name import-from-hogeix-peer-v4;
+
+
                          }
                         route-map out {
+
                              route-map-name export-to-hogeix-peer-v4;
+
+
                          }
                          soft-reconfiguration inbound;
+
                         description "\"hogeix-fuganet-1\"";
+
                          shutdown;
+
+
                 }
             }
 }
```

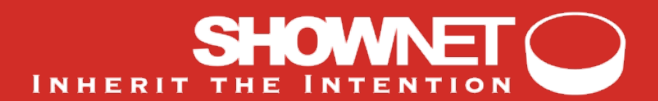

### CLI Operation in NSO (Adding an eBGP peer)

admin@ncs# configure terminal admin@ncs(config)# services shownetpeer as65500\_hogeix\_1\_v4 device ax8616r description hogeix-fuganet-1 password PASSWORD my\_as\_number 290 remote\_as\_number 65500 import-from-hogeix-peer-v4 export\_policy\_name export-to-hogeix-peer-v4 neighbor\_address 192.168.0.10 shutdown true

```
admin@ncs(config)# commit dry-run outformat native
native {
    device {
        name ax8616r
        data router bgp 290
              neighbor 192.168.0.10 remote-as 65500
              neighbor 192.168.0.10 shutdown
              neighbor 192.168.0.10 description hogeix-fuganet-1
              neighbor 192.168.0.10 password PASSWORD
              neighbor 192.168.0.10 next-hop-self
              neighbor 192.168.0.10 soft-reconfiguration inbound
              neighbor 192.168.0.10 route-map import-from-hogeix-peer-v4 in
              neighbor 192.168.0.10 route-map export-to-hogeix-peer-v4 out
             save
    }
admin@ncs(config)# commit
admin@ncs# show running-config services shownetpeer as65500_hogeix_1_v4
services shownetpeer as65500_hogeix_1_v4
 device
                     ax8616r
 description
                     hogeix-fuganet-1
 password
                     PASSWORD
                     290
 my as number
 remote_as_number
                     65500
 import policy name import-from-hogeix-peer-v4
 export_policy_name export-to-hogeix-peer-v4
 neighbor_address
                    192.168.0.10
 shutdown
                     true
```